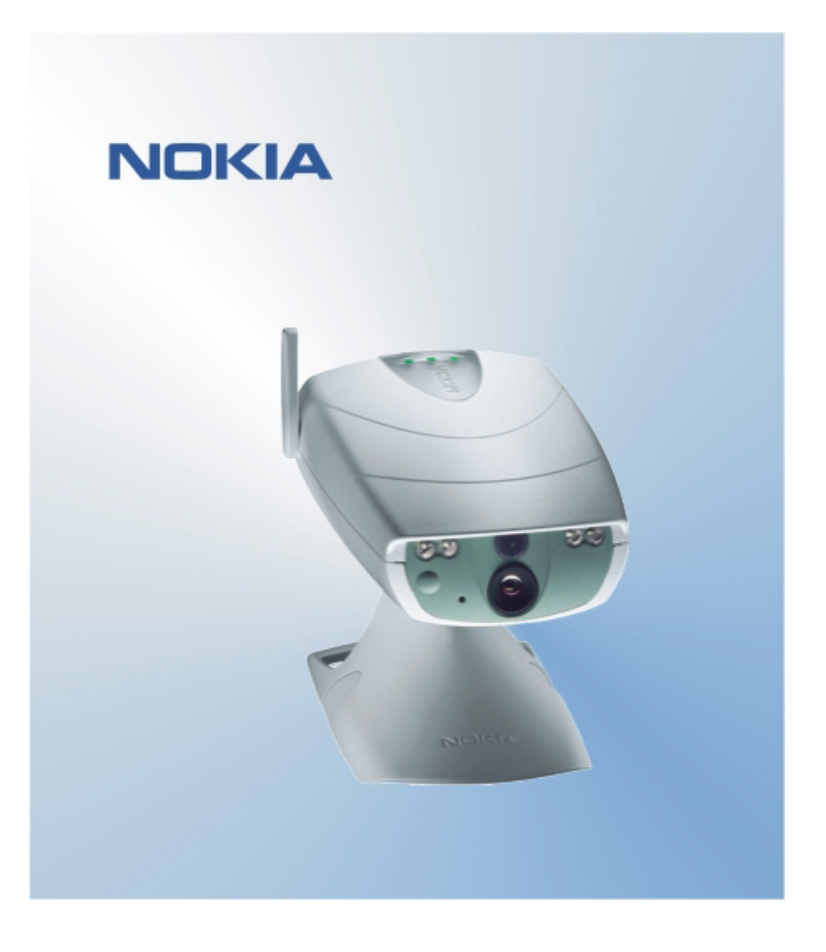

# GUIDA RAPIDA PER INTERFACCIA UTENTE DELLA NOKIA OBSERVATION CAMERA NOKIA

## Indice

| 1. | . INTRODUZIONE                                   | 1 |
|----|--------------------------------------------------|---|
| 2. | . INSTALLAZIONE DEL SOFTWARE                     | 1 |
| 3. | . USO DELL'APPLICAZIONE                          | 1 |
| 3  | 3.1 PER REGOLARE LE IMPOSTAZIONI                 | 1 |
|    | 3.1.1 UTENTE                                     | 1 |
|    | 3.1.2 FOTOCAMERA                                 | 2 |
|    | 3.1.3 TERMOMETRO                                 | 2 |
|    | 3.1.4 CONNESSIONE                                | 2 |
|    | 3.1.5 PROTEZIONE                                 | 3 |
|    | 3.1.6 GENERALE                                   | 3 |
|    | 3.1.7 CONFIGURAZ                                 | 3 |
| 3  | 3.2 PER ACQUISIRE UN'IMMAGINE                    | 3 |
| 3  | 3.3 PER USARE IL RILEVAMENTO DEL MOVIMENTO       | 4 |
| 3  | 3.4 PER USARE IL TERMOMETRO                      | 4 |
| 3  | 3.5 PER USARE L'ACQUISIZIONE PROGRAMMATA         | 4 |
| 4. | . RIMOZIONE DEL SOFTWARE DELL'INTERFACCIA UTENTE | 5 |

#### Note legali

Copyright © 2003 Nokia. Tutti i diritti sono riservati.

Il contenuto del presente documento, né parte di esso, non potrà essere riprodotto, trasferito, distribuito o memorizzato in qualsiasi forma senza il permesso scritto di Nokia.

Nokia e Nokia Connecting People sono marchi registrati di Nokia Corporation. Bluetooth è un marchio registrato di Bluetooth SIG, Inc. Altri nomi di prodotti e società citati nel presente documento possono essere marchi o marchi registrati dei rispettivi proprietari.

Nokia adotta una politica di continuo sviluppo. Nokia si riserva il diritto di effettuare modifiche e miglioramenti a qualsiasi prodotto descritto nel presente documento senza previo preavviso.

In nessuna circostanza Nokia sarà ritenuta responsabile di eventuali perdite di dati o di guadagni o di qualsiasi danno speciale, incidentale, consequenziale o indiretto in qualunque modo causato.

Il contenuto di questo documento viene fornito "così com'è". Fatta eccezione per quanto previsto dalla legge in vigore, non è avanzata alcuna garanzia, implicita o esplicita, tra cui, ma non limitatamente a, garanzie implicite di commerciabilità e idoneità per un fine particolare, in relazione all'accuratezza, all'affidabilità o al contenuto del presente documento. Nokia si riserva il diritto di modificare questo documento o di ritirarlo in qualsiasi momento.

## 1. INTRODUZIONE

Lo scopo di questo documento è di illustrare come installare l'applicazione Interfaccia utente della Nokia Observation Camera e di spiegarne le funzioni principali.

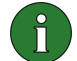

**Nota:** ulteriori informazioni dettagliate sono riportate nel manuale d'uso della Nokia Observation Camera. Non utilizzare questa guida rapida in sostituzione del manuale d'uso completo, che contiene informazioni importanti sulla sicurezza e la manutenzione.

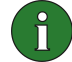

**Nota:** questo software è compatibile con i telefoni Nokia 7650, Nokia 3650, Nokia 6600 e con la console giochi Nokia N-Gage.

## 2. INSTALLAZIONE DEL SOFTWARE

- 1. Scaricare il file ObsCam.sis su un PC compatibile.
- Trasferire il file sul telefono compatibile tramite un cavo dati, tecnologia Bluetooth o porta a infrarossi. Se si utilizza la tecnologia Bluetooth o una porta a infrarossi, verrà visualizzata la finestra di dialogo "Nuovo messaggio". Aprire il messaggio e l'installazione potrà proseguire.

Una volta installato, il messaggio contenente il file ObsCam.sis può essere rimosso per non occupare spazio sul telefono.

### 3. USO DELL'APPLICAZIONE

#### 3.1 PER REGOLARE LE IMPOSTAZIONI

- 1. Selezionare Impostazioni.
- 2. Scegliere una delle alternative riportate di seguito.

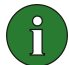

**Importante:** ogni volta che si modifica un'impostazione, il nuovo valore viene inviato dal telefono alla fotocamera come messaggio SMS.

#### 3.1.1 Utente

**Aggiungi utente** - Immettere il nome dell'utente (che può essere composto da un massimo di 20 caratteri e non deve contenere spazi o caratteri speciali) e il numero di telefono o l'indirizzo e-mail, quindi definire il tipo di autorizzazione per quell'utente.

**Rimuovi utente** - Immettere il nome dell'utente o il suo numero di telefono e premere OK.

Elenco utenti - La fotocamera invia un elenco di utenti correnti.

**Agg. utente princ.** - Immettere il nome, il numero di telefono e l'indirizzo e-mail dell'utente principale e specificare se le immagini verranno inviate sul telefono dell'utente principale o al suo indirizzo e-mail. È possibile impostare un solo utente principale alla volta. L'utente principale è il solo autorizzato a configurare la fotocamera con i messaggi SMS. Gli altri utenti possono solo acquisire le immagini con SMS e usare la connessione audio.

**Indir. immagini** - Specificare se le immagini verranno inviate sul telefono cellulare o all'indirizzo e-mail dell'utente.

#### 3.1.2 Fotocamera

**Qualità immagine** - Specificare se la qualità delle immagini deve essere Alta, Normale o Base.

**Posiz. fotocamera** - Se la fotocamera è collocata in posizione verticale, selezionare **Normale**. Se la fotocamera è installata capovolta, ad esempio su un soffitto, selezionare **Capovolta**.

**Nome fotocamera** - Immettere un nome per la fotocamera. Il nome può comprendere al massimo 20 caratteri e non deve contenere spazi, né caratteri speciali.

**Lingua** - Selezionare la lingua per le notifiche e i comandi SMS. Se si cambia la lingua, la fotocamera accetterà i comandi SMS solo in quella lingua.

**SMS di conferma** - Specificare se si desidera che la fotocamera invii una notifica quando viene modificata un'impostazione.

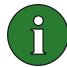

**Nota:** ogni messaggio di conferma viene inviato dalla fotocamera al telefono cellulare come messaggio SMS.

Controlla impostazioni - La fotocamera invia un elenco di impostazioni correnti.

#### 3.1.3 Termometro

Scala temperatura - Specificare se utilizzare la scala Celsius o Fahrenheit.

**Temp. con immagini** - Specificare se includere la temperatura corrente in ogni messaggio immagine.

**Controlla impost.** - La fotocamera invia un elenco di impostazioni correnti del termometro.

#### 3.1.4 Connessione

È possibile configurare le impostazioni di connessione MMS in quattro modi. Selezionare quello disponibile per la propria carta SIM:

- Visitare www.nokia.com/phonesettings e inviare le impostazioni MMS con un messaggio OTA.
- Contattare l'assistenza Nokia o il proprio operatore affinché invii le impostazioni MMS con un messaggio OTA.

- Nella vista principale Impostazioni connessione premere OTA, immettere il messaggio di configurazione OTA (over-the-air) e il numero del servizio, quindi premere OK. Il messaggio di configurazione e il numero del servizio verranno inviati dal proprio operatore.
- Configurare le impostazioni manualmente nel menu **Impostazioni MMS**. Chiedere al proprio operatore i parametri necessari.

#### 3.1.5 Protezione

**Richiesta PIN** - Se si imposta la richiesta del codice PIN su Attiva, sarà necessario immettere il codice PIN in PC Suite la prima volta che si accende la fotocamera. Il codice PIN viene salvato nella memoria della fotocamera e quindi viene immesso automaticamente ogni volta che si riaccende la fotocamera. Se si imposta la richiesta del codice PIN su Non attiva, non sarà necessario immettere il codice PIN.

**Codice PIN** - Per cambiare il codice PIN: immettere il vecchio codice, quindi immettere il nuovo codice e confermare quest'ultimo.

**Codice protezione** - Consente di cambiare il codice di protezione della fotocamera. Il codice preimpostato è 1234.

Autenticazione - Se si attiva l'autenticazione per la richiesta di immagini, gli utenti sono autenticati in base al numero di telefono cellulare. Le richieste provenienti da numeri di telefono sconosciuti vengono ignorate.

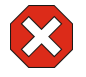

**Attenzione:** se si disattiva l'autenticazione per la richiesta di immagini, chiunque conosca il numero di telefono della fotocamera può acquisire immagini con la fotocamera.

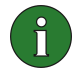

**Nota:** se il telefono è impostato per nascondere l'identità del chiamante dai destinatari delle chiamate, l'autenticazione non può avvenire. La fotocamera deve poter verificare il numero prima di accettare i comandi.

#### 3.1.6 Generale

**Controlla versione fotocamera** - Consente di verificare il codice IMEI e le versioni software e hardware della fotocamera.

**Reimposta tutto** - Ripristina i valori iniziali preconfigurati di tutte le impostazioni della fotocamera.

#### 3.1.7 Configuraz.

Con la configurazione guidata è possibile definire le impostazioni necessarie per la Nokia Observation Camera. Immettere le informazioni richieste e premere OK.

#### 3.2 PER ACQUISIRE UN'IMMAGINE

1. Nella vista principale dell'applicazione selezionare Acquisisci.

2. Specificare se inviare l'immagine acquisita al proprio indirizzo o all'indirizzo di un altro utente. Se si invia l'immagine all'indirizzo di un altro utente, immettere il numero di telefono o l'indirizzo e-mail del destinatario, quindi premere **OK**.

#### 3.3 PER USARE IL RILEVAMENTO DEL MOVIMENTO

- 1. Selezionare Rileva mov.
- 2. Selezionare Attiva e inserire le informazioni seguenti:

**N. di rilevamenti** - Immettere il numero di messaggi immagine di rilevamento del movimento (da 1 a 10) che la fotocamera deve inviare prima che venga disattivata la funzione di rilevamento del movimento. Se si seleziona **Illimitato**, il rilevamento del movimento rimane attivo finché non viene disattivato.

**Notifiche** - Se si seleziona **S**ì, l'utente riceve una notifica quando viene rilevato del movimento.

**Imm. in messagg.** - Definire il numero di immagini da includere in un messaggio immagine.

**Notifica termine** - Se si seleziona **S**ì, l'utente riceve una notifica quando il rilevamento del movimento viene disattivato.

**Notifica interruz.** - Se si seleziona **Si**, l'utente riceve una notifica quando l'alimentazione viene ripristinata dopo un'interruzione.

3. Premere **Opzioni** e selezionare **Attiva**.

#### 3.4 PER USARE IL TERMOMETRO

#### 1. Selezionare Termometro.

2. Specificare se controllare la temperatura corrente nel luogo in cui è presente la fotocamera, attivare o disattivare l'avviso sulla temperatura o controllare le impostazioni correnti dell'avviso sulla temperatura.

Se si attiva l'avviso sulla temperatura, immettere i valori minimo e massimo della temperatura. Se viene raggiunta la temperatura minima o massima, l'utente riceve una notifica.

#### 3.5 PER USARE L'ACQUISIZIONE PROGRAMMATA

#### 1. Selezionare Programmaz.

2. Specificare se attivare o disattivare la funzionalità o controllare le impostazioni correnti dell'acquisizione programmata.

Se si attiva l'acquisizione programmata, è necessario specificare il numero di immagini acquisite (da 1 a 10). Se si imposta il numero di immagini su **Illimitato**, l'acquisizione programmata resta attiva fino a quando non viene disattivata. È inoltre necessario specificare l'intervallo di acquisizione delle immagini.

3. Premere **Opzioni** e selezionare **Attiva**.

## 4. RIMOZIONE DEL SOFTWARE DELL'INTERFACCIA UTENTE

Per rimuovere il software:

1. Aprire l'applicazione di gestione del telefono, individuare il software e selezionare **Opzioni** e **Rimuovi**.

2. Premere Sì per confermare la rimozione.

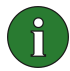

**Nota:** se si rimuove il software, è possibile reinstallarlo solo se si dispone del pacchetto software originale o di un backup completo del pacchetto software rimosso. Rimuovendo un pacchetto software non sarà più possibile aprire i documenti creati con quel software. Se un altro pacchetto software dipende dal pacchetto software che è stato rimosso, l'altro pacchetto software potrebbe non funzionare più.